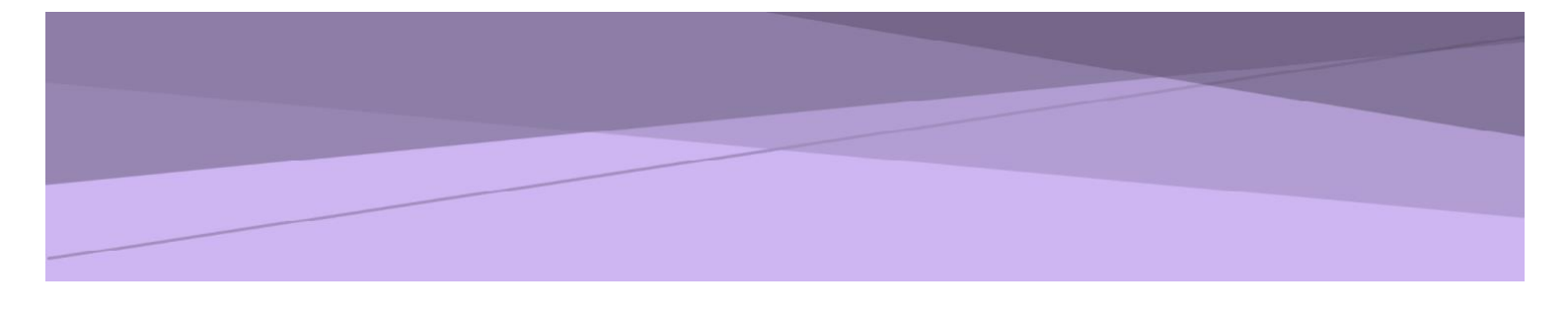

# SISTEM PERMOHONAN ATAS TALIAN HADIAH LATIHAN PERSEKUTUAN (eHLP) v3 KEMENTERIAN KESIHATAN MALAYSIA

PANDUAN KETUA JABATAN

### Sistem Permohonan Dalam Talian Hadiah Latihan Persekutuan (eHLP) v3

Modul: Ketua Jabatan Urusetia Bahagian Pengurusan Latihan: Tawaran A – ehlp@moh.gov.my Tawaran B – ehlp1@moh.gov.my

# 1. Pengenalan

## 1.1. Objektif

Dokumen ini adalah panduan penggunaan Modul Ketua Jabatan bagi tujuan sokongan permohonan Sistem Hadiah Latihan Persekutuan (v3) Kementerian Kesihatan Malaysia.

# 1.2. Skop

- a) Penerimaan notifikasi permohonan Hadiah Latihan Persekutuan melalui emel.
- b) Sokongan permohonan Hadiah Latihan Persekutuan.
- c) Penghantaran sokongan permohonan Hadiah Latihan Persekutuan.

# 2. Pelaksanaan Aktiviti

| Fungsi                                                                                | Tindakan                                                                                                    | Paparan                                                                                                    |
|---------------------------------------------------------------------------------------|----------------------------------------------------------------------------------------------------|----------------------------------------------------------------------------------------------------|
| Penerimaan<br>notifikasi<br>permohonan Hadiah<br>Latihan Persekutuan<br>melalui emel. | <ol> <li>Pengisian pilihan pengajian dan maklumat<br/>Ketua Jabatan oleh pemohon melalui akaun<br/>pemohon Sistem eHLP. Maklumat Ketua<br/>Jabatan yang perlu diisi oleh pemohon<br/>adalah seperti berikut:</li> </ol> | Rujuk Rajah<br>1                                                                                                    |
|                                                                                       | <ul> <li>Gelaran Ketua Jabatan</li> <li>Nama Ketua Jabatan</li> <li>Emel Ketua Jabatan</li> </ul>                                                                                                    |                                                                                                    |
|                                                                                       | <ol> <li>Semua permohonan akan melalui Unit<br/>Sumber Manusia terlebih dahulu bagi tujuan<br/>pengesahan maklumat seperti berikut:</li> </ol>                                                                          |                                                                                                    |
|                                                                                       | <ul> <li>Tarikh Lantikan</li> <li>Tarikh Pengesahan</li> <li>Tindakan Tatatertib</li> <li>Markah LNPT</li> <li>Cuti Tanpa Gaji/ Cuti Separuh Gaji</li> </ul>                                                            |                                                                                                    |
|                                                                                       |                                                                                                    |                                                                                                    |
|                                                                                       | Fungsi<br>Penerimaan<br>notifikasi<br>permohonan Hadiah<br>Latihan Persekutuan<br>melalui emel.                                                                                                    | FungsiTindakanPenerimaan<br>notifikasi<br>permohonan Hadiah<br>Latihan Persekutuan<br>melalui emel.1. Pengisian pilihan pengajian dan maklumat<br>Ketua Jabatan oleh pemohon melalui akaun<br>pemohon Sistem eHLP. Maklumat Ketua<br>Jabatan yang perlu diisi oleh pemohon<br>adalah seperti berikut:.Gelaran Ketua Jabatan<br>Gelaran Ketua Jabatan<br>Semua permohonan akan melalui Unit<br>Sumber Manusia terlebih dahulu bagi tujuan<br>pengesahan maklumat seperti berikut:.Tarikh Lantikan<br>Tarikh Pengesahan<br>Tarikh Pengesahan<br>Tarikh Lantikan<br>Cuti Tanpa Gaji/ Cuti Separuh Gaji |

| Bil | Fungsi                                                | Tindakan                                                                                                    | Paparan                    |
|-----|-------------------------------------------------------|----------------------------------------------------------------------------------------------------|----------------------------|
|     |                                                       | <ol> <li>Sekiranya terdapat maklumat yang<br/>diperakui sebagai [TIDAK SAH] oleh Unit<br/>Sumber Manusia, status permohonan akan<br/>berubah kepada [TIDAK BERJAYA] dan tiada<br/>notifikasi melalui emel dihantar kepada<br/>Ketua Jabatan.</li> <li>Sekiranya kesemua maklumat diperakui<br/>sebagai [SAH] oleh Unit Sumber Manusia,<br/>status permohonan akan berubah kepada<br/>[BERJAYA] dan notifikasi akan dihantar<br/>melalui emel kepada Ketua Jabatan.</li> </ol> |                            |
| 2.  | Sokongan<br>permohonan Hadiah<br>Latihan Persekutuan. | <ol> <li>Daftar masuk ke emel Ketua Jabatan.</li> <li>Ketua Jabatan akan menerima notifikasi<br/>emel permohonan dengan pautan untuk<br/>masuk ke akaun sokongan sementara.</li> </ol>                                                                                                    | Rujuk Rajah<br>2 (a) – (b) |
|     |                                                       | <u>Peringatan:</u><br>Pautan sokongan ini hanya sah untuk<br>diakses semasa Sesi Akademik yang<br>berkaitan sahaja. Pautan akan menjadi<br>tidak sah secara automatik selepas<br>tarikh tutup sokongan Ketua Jabatan.                                                                                                    |                            |
|     |                                                       | <ol> <li>Klik pada pautan [PAUTAN SOKONGAN<br/>KETUA JABATAN]</li> </ol>                                                                                                    |                            |
|     |                                                       | <ol> <li>Masukkan emel Ketua Jabatan pada<br/>halaman masuk akaun Ketua Jabatan.</li> </ol>                                                                                                    |                            |
|     |                                                       | <ol> <li>Maklumat berikut akan dipaparkan pada<br/>paparan senarai permohonan:</li> </ol>                                                                                                    |                            |
|     |                                                       | <ul> <li>Bilangan permohonan belum<br/>diambil tindakan</li> <li>Bilangan permohonan telah diambil<br/>tindakan</li> <li>Jumlah permohonan</li> <li>Maklumat pemohon</li> <li>Maklumat permohonan</li> <li>Pengesahan Unit Sumber Manusia</li> </ul>                                                                                                    |                            |
|     |                                                       | <ol> <li>Klik [KEMASKINI] untuk membuat sokongan<br/>mengikut permohonan</li> </ol>                                                                                                    |                            |

| Bil | Fungsi                                                                | Tindakan                                                                                                    | Paparan          |
|-----|-----------------------------------------------------------------------|----------------------------------------------------------------------------------------------------|------------------|
| 3.  | Penghantaran<br>sokongan<br>permohonan Hadiah<br>Latihan Persekutuan. | <ul> <li>Tindakan</li> <li>1. Klik [HANTAR] untuk menghantar permohonan yang telah diambil tindakan sokongan.</li> <li>2. Permohonan yang tidak diambil tindakan sokongan dan tidak dihantar selepas tarikh tutup sokongan akan dikemaskini secara automatik kepada [TIDAK BERJAYA] dan catatan keputusan dipaparkan kepada pemohon sebagai 'Tiada tindakan sokongan permohonan oleh Ketua Jabatan'.</li> <li><u>Peringatan:</u><br/>Sokongan permohonan yang telah dihantar dianggap muktamad dan tidak boleh dikemaskini semula.</li> </ul> | Rujuk Rajah<br>3 |
|     |                                                                       | <u>Peringatan:</u><br>Sokongan permohonan yang telah<br>dihantar dianggap muktamad dan tidak<br>boleh dikemaskini semula.                                                                                                    |                  |

#### Tuan/Puan,

## Sokongan Ketua Jabatan bagi Permohonan Hadiah Latihan Persekutuan, Kementerian Kesihatan Malaysia

Ini adalah notifikasi pengujudan akaun sementara bagi tujuan sokongan permohonan Hadiah Latihan Persekutuan Kementerian Kesihatan Malaysia untuk pegawai di bawah seliaan Tuan/Puan.

Setakat **28 Ogos 2020 05:41:47**, sebanyak **1** permohonan telah dimohon secara atas talian melalui ehlp.moh.gov.my dengan pengisian maklumat Ketua Jabatan seperti berikut:

| Nama    | : | NAMA KETUA PENGARAH |
|---------|---|---------------------|
| Jawatan | : | KETUA PENGARAH      |
| Emel    | : | emel@gmail.com      |

Tuan/Puan adalah dimohon untuk membuat pengesahan sokongan mengikut tempoh yang telah dijadualkan. Permohonan yang tidak disokong selepas tarikh tamat sokongan akan dibatalkan secara automatik.

| Sesi Akademik : | 2021/2022                                       |
|-----------------|-------------------------------------------------|
| :<br>Tawaran    | PROGRAM SARJANA/PHD/AREA OF<br>SPECIAL INTEREST |
| Tempoh :        | 27 OGOS 2020 03:40:00 - 29 OGOS 2020            |
| Sokongan        | 03:40:00                                        |

Pautan Sokongan Ketua Jabatan

Tuan/Puan dinasihatkan untuk tidak membuang emel ini kerana daftar masuk ke akaun sokongan sementara Tuan/Puan hanya boleh dicapai melalui emel ini.

Urusetia Hadiah Latihan Persekutuan, Bahagian Pengurusan Latihan

#### Rajah 1. Emel notifikasi sokongan Ketua Jabatan

| Anti Sedia Membane<br>Visiti Sedia Membane<br>Visiti Sedia Membane<br>Vi |  |
|----------------------------------------------------------------------------------------------------|--|
| Sokongan Ketua Jabatan                                                                                                    |  |
| Emel Ketua Jabatan                                                                                                    |  |
| Daftar Masuk                                                                                                    |  |
|                                                                                                    |  |

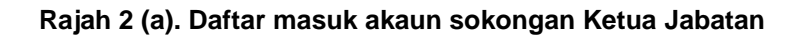

| GELARAN       :       KETUA PENGARAH         NAMA       :       NAMA KETUA PENGARAH         EMEL       :       emel@gmail.com         SESI AKADEMIK       :       2021/2022         TAWARAN       :       PROGRAM SARJANA/PHD/AREA OF SPECIAL<br>INTEREST         TEMPOH SOKONGAN       :       27 OGOS 2020 03:40:00 - 29 OGOS 2020<br>03:40:00 |                                                                                  |                                                               | BELUM DIAME<br>TELAH DIAME<br>JUMLAH PERI                     | BIL TINDAKAN<br>BIL TINDAKAN<br>MOHONAN                                   | BILANGAN PI<br>: 1<br>: 0<br>: 1<br>FILTER OPTIC                                                       | HMUHUNAN                |                                 |
|----------------------------------------------------------------------------------------------------|----------------------------------------------------------------------------------|---------------------------------------------------------------|---------------------------------------------------------------|---------------------------------------------------------------------------|----------------------------------------------------------------------------------------------------|-------------------------|---------------------------------|
|                                                                                                    |                                                                                  |                                                               |                                                               |                                                                           |                                                                                                    | Search:                 |                                 |
| Maklumat Permohonan                                                                                                    | Pengesa                                                                          | han oleh L                                                    | Jnit Sumber                                                   | Manusia                                                                   |                                                                                                    | Status Sok              | ongan                           |
| IAMA : WAN<br>IO KP :<br>JAWATAN : PEGAWAI PERUBATAN UD47/48                                                                                                    |                                                                                  | t Lantikan                                                    | PENGISIAN                                                     | PENGESAH                                                                  | AN CATATAN                                                                                             | SOKONGAN<br>CATATAN     | :<br>:<br>KEMASKINI             |
| FERINGKAT : SARJANA<br>JIDANG : PERGIGIAN<br>JURSUS : MASTER OF ORAL AND MAXILLOFACIAL<br>SURGERY                                                                                                    | TARIKH LANT<br>TARIKH<br>PENGESAHAN<br>TINDAKAN<br>TATATERTIB                    |                                                               | 16 0G0S 2011<br>24 APRIL 2013<br>TIADA                        | TIDAK SAH                                                                 | CATATAN PINDAAN CATATAN PINDAAN CATATAN PINDAAN                                                        | HANTAR<br>TARIKH HANTAR | : BELUM DIHANTAR<br>:<br>HANTAR |
| KAEDAH : CBBP TANPA HLP<br>TEMPAT : DALAM NEGARA<br>Maklumat LNPT                                                                                                    |                                                                                  |                                                               |                                                               |                                                                           |                                                                                                    |                         |                                 |
| EMPAT : KLINIK KESIHATAN JINJANG<br>IERTUGAS 52000 JINJANG UTARA<br>WILAYAH PERSEKUTUAN KUALA LUMPUR<br>€ 0362583355 🖨 0362583355                                                                                                    | TAHUN           2015           2016           2017           2018           2019 | MARKAH<br>91.7<br>92.3<br>91.37<br>93.73<br>86<br>t Cuti Tani | CSG   CTG<br>TIADA<br>ADA<br>TIADA<br>TIADA<br>TIADA<br>TIADA | PENGESAHAN<br>SAH<br>TIDAK SAH<br>SAH<br>TIDAK SAH<br>SAH<br>Separuh Gaii | CATATAN<br>CATATAN PINDAAN<br>CATATAN PINDAAN<br>CATATAN PINDAAN<br>CATATAN PINDAAN<br>CATATAN PINDAAN |                         |                                 |
|                                                                                                    | manaama                                                                          |                                                               | pu ouji į outi                                                | cepurun cuji                                                              |                                                                                                    | -                       |                                 |

Rajah 2 (b). Paparan senarai permohonan mengikut Sesi Akademik dan Program Tawaran

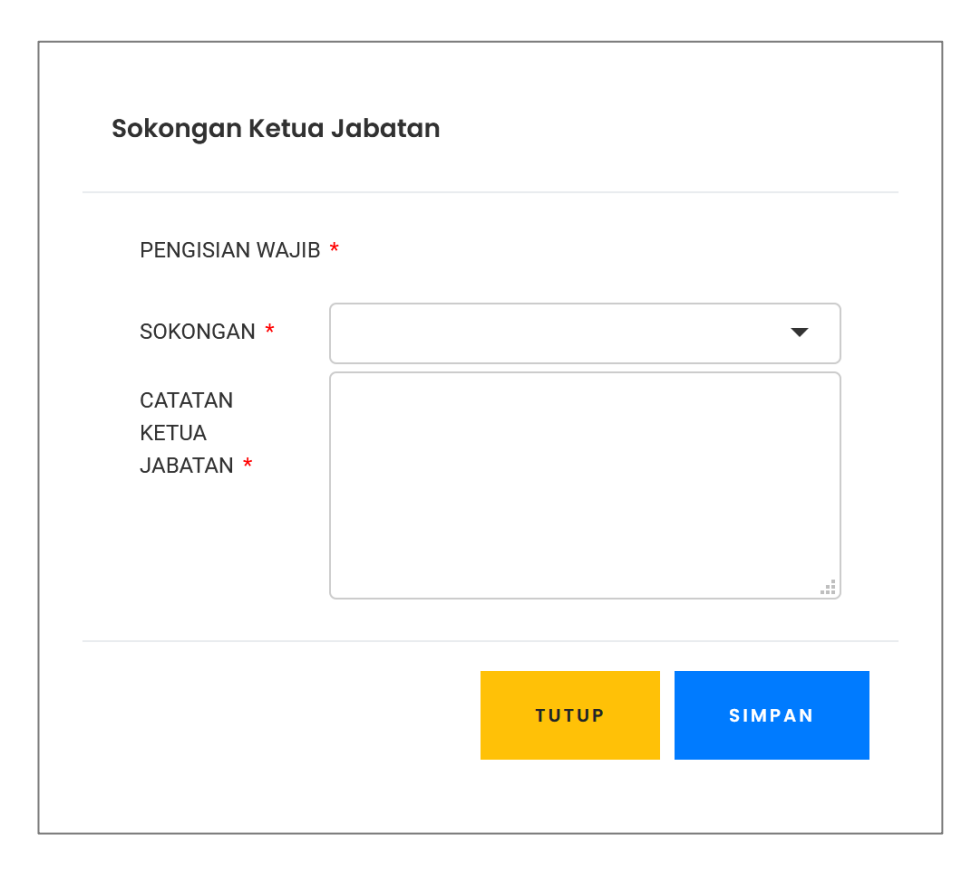

Rajah 2 (c). Paparan sokongan

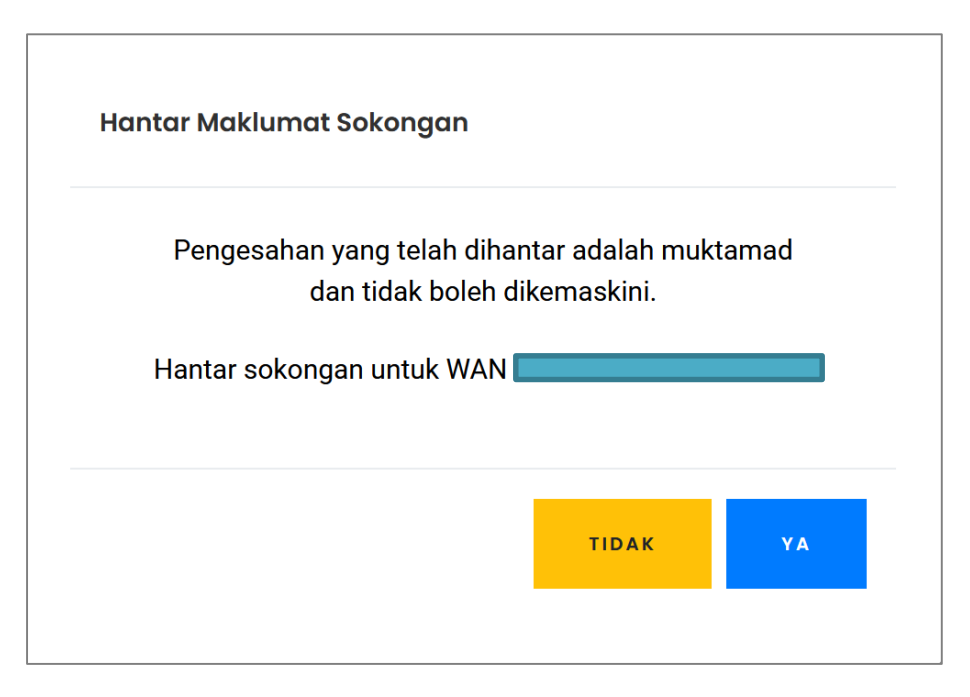

Rajah 3. Paparan penghantaran sokongan